## 广州医科大学强智教务系统计算机水平考试报名操作指引

1、登录广州医科大学主页的门户系统 http://www.gzhmu.edu.cn/, 点击"网上办公";

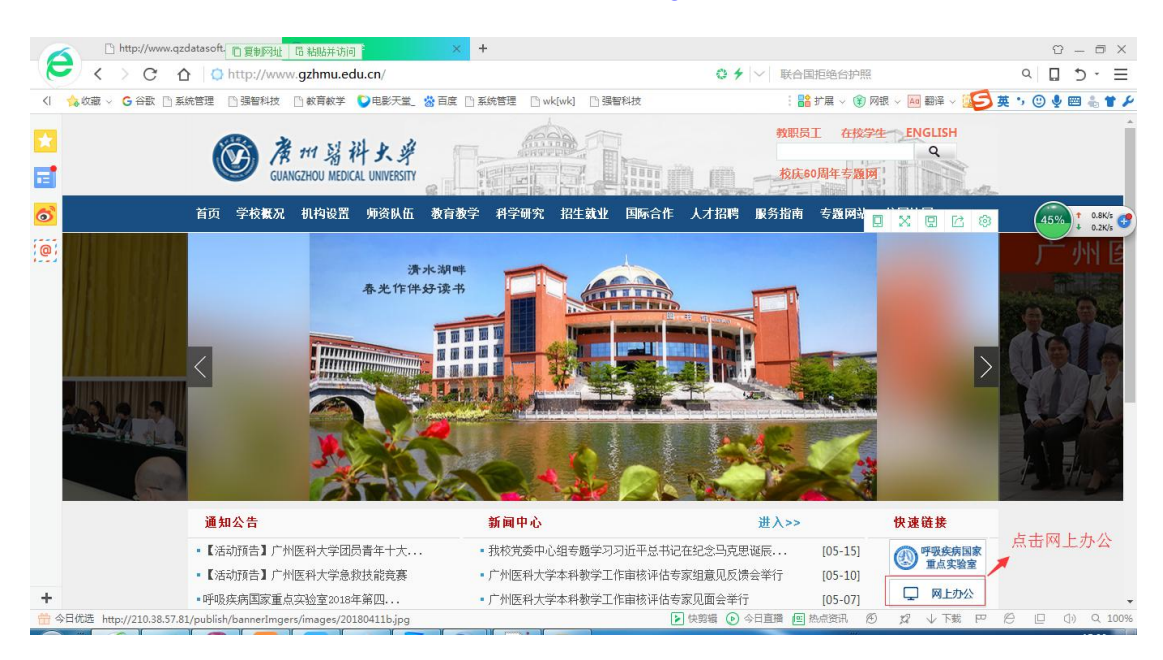

输入用户名(学号)、密码(身份证号后6位)和验证码后登录:

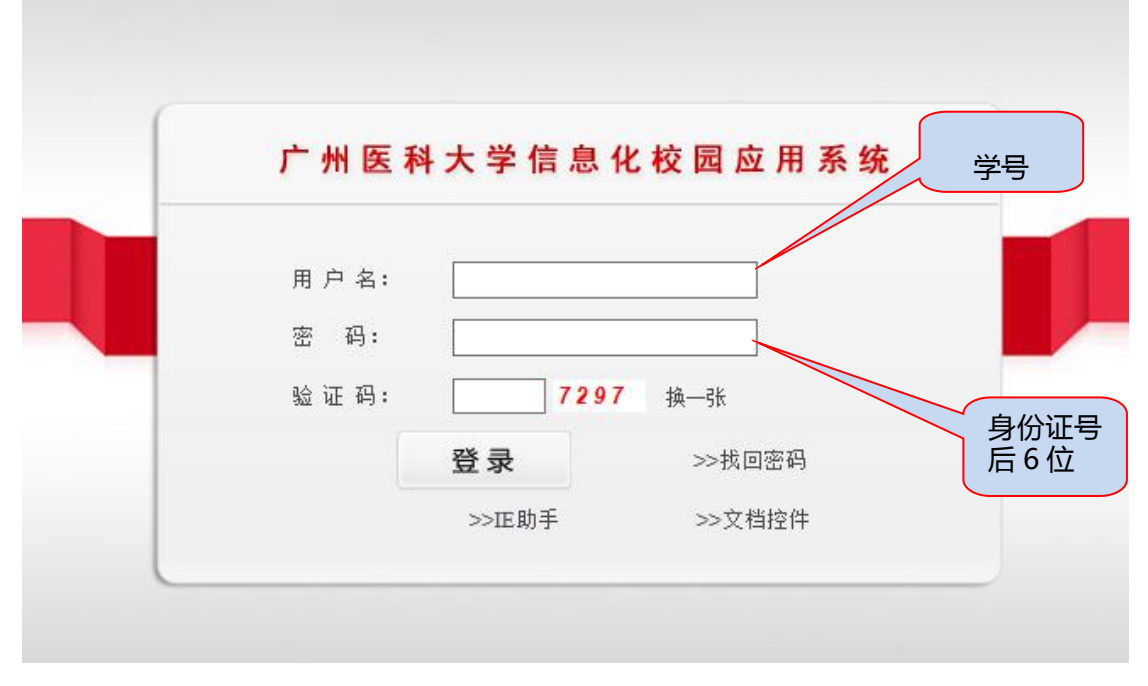

如忘记密码可致电信息中心重置密码,电话:37103130。

## 2、登录后点击"教务管理系统":

| <b>愛 満 #1 </b>                           | 大学<br>INIVERSITY |            |    | <u> </u> |
|------------------------------------------|------------------|------------|----|----------|
| <b>个人信息</b><br>姓名<br>账号:<br>学院:广州医科大学本科生 | 日主训练平台帮约         | () おうまみが道根 | ※校 | 24#80A   |
| 专业:<br>修改密码 修改信息                         |                  | W4#Zer     |    | 心理测评     |
| 刻 教学资源中心                                 |                  |            |    | 型多<br>里多 |
| 网络云课堂                                    |                  |            |    | 点击       |
| 校园视频点播                                   |                  |            |    |          |
| 相关链接                                     |                  |            |    |          |
| 规章制度                                     |                  |            |    |          |

3、点击上方"学籍成绩",再点击左侧"学籍管理"栏下的"学籍卡片",核对个人学籍 信息和照片。如学籍信息或照片有误(包括无照片),请按照报名通知上的要求与教务处学 籍管理科联系及时进行更正。

| Ø     | GUANGZHOU MI  | 科史.  | 乎教<br>smy | 学一体化       | 化服务平  | 台                    | ŝ                               |                         | <b>Ⅲ ☆ </b> ₽ |
|-------|---------------|------|-----------|------------|-------|----------------------|---------------------------------|-------------------------|---------------|
| ♠     | 我的桌面          | 学籍成绩 | 培         | <b>养管理</b> | 考试报名  | 实践环节                 | 教学评价                            |                         |               |
| 日 学編  | 管理            |      | 院系:第二     | 二临床学院      | 专业:临  | <b>学</b><br>(床医学(二系) | 籍 卡<br><sub>学制:5</sub>          | <b>片</b><br>班级:18临床医学07 | 学号:2018       |
| 子程    |               | - T  | 姓名        | 83         | 性别    | 男                    | 姓名拼音                            | 199                     |               |
| 字籍    | 作息管理          |      | 出生日期      | 195        | 婚否    |                      | 本人电话                            |                         |               |
| 学籍    | 预整查询          |      | 专业方向      | 临床医        | Ž(二系) | 政治面貌                 |                                 |                         |               |
| 学籍    | 异动信息          |      | 籍贯        |            |       |                      |                                 |                         |               |
| 专业    | /分流           |      | \党团时间     |            |       | 1                    | 民族                              | 汉族                      |               |
| 方向    | 1分流           |      | 学习形式      |            | 学习层次  |                      | 1.000                           | 外语种类                    |               |
| AM 27 |               |      | 家庭现住址     |            | S 7   |                      |                                 | 下车火车站                   | -             |
| 学之    | 1元成情况(体系)     |      | 邮政编码      |            | 家庭电话  |                      | 6                               | 联系人                     |               |
| 学习    | ]完成情况(类别)     |      |           |            |       | 学                    | 习及工作简                           | 历                       |               |
| *     | 会け桂)月(居姓)     |      | 起始时间      | 结束时间       |       | 学                    | 校或工作单                           | ≜ 位                     | 职务            |
|       | レロル(月76()(西江) |      |           |            |       |                      | state extra terre de la seconda |                         | 10            |

4、核对学籍信息和照片后,点击上方栏目"考试报名",然后点击左侧"成绩管理"栏下的"社会考试报名":

| 合 我的桌面     | 学籍成绩               | 培养管理     | 考试报名  | 实践环   | 节 教学评价      |   |
|------------|--------------------|----------|-------|-------|-------------|---|
| ➡ 我的申请     | 首页 »               | 我的考试 » 考 | 试安排查询 |       |             |   |
| 缓考申请       | Contraction of the |          |       | 学年学期: | 2018-2019-1 | ۲ |
| 免考申请       |                    |          |       | 学期类别: | 请选择         | • |
| 1 我的考试     |                    |          |       |       | 查询          |   |
| 考试安排查询     |                    |          |       |       |             |   |
| 一 成绩管理     |                    |          |       |       |             |   |
| 社会考试报名     |                    |          |       |       |             |   |
| 补考报名       |                    |          |       |       |             |   |
| 清考报名       | $\sim$             |          |       |       |             |   |
| 重修报名选课     |                    | 点击       |       |       |             |   |
| E FRANKOST |                    |          |       |       |             |   |

5、选择要报考的计算机等级考试科目,如需更换可取消已报名的科目后再另选报。每个考 生最多可以报考不同或相同级别的两个科目,报名科目超过2个的视为报名无效。 学籍照 片将打印在合格的成绩证书上,如需更换,请在选择报考科目时按照系统要求上传新的照片。

| 我的申请                   | 首页 » 成约   | 责管理 » 社会    | 考试报名                 |                  |          |            |           |            |          |            |          |
|------------------------|-----------|-------------|----------------------|------------------|----------|------------|-----------|------------|----------|------------|----------|
| 缓考申请<br>免考申请           | 序号        | 考级课程名称      | 考级等级名称               |                  | 科目名      | 部          |           | 考试时间       | ł        | 服名金额       | 操作       |
|                        | 1 ì       | +算机水平考试     | 计算机二级                | Photoshop图像处理与制作 |          |            |           | 2018-12-29 |          | 38         | [报名]     |
| 我的考试<br>考试安排查询         | 2 ì       | +算机水平考试     | 计算机二级                | C#应用程序设计         |          |            |           | 2018-12-29 |          | 38         | [报名]     |
|                        | 3 ì       | +算机水平考试     | 计算机二级                | Access数据库(2010)  |          |            |           | 2018-12-29 |          | 38         | [报名]     |
| <b>≝</b> 成绩管理          | 4 ì       | +算机水平考试     | 计算机二级                | 网页制作基础           |          |            |           | 2018-12-29 |          | 38         | [报名]     |
| 社会考试报名                 | 5 ì       | +算机水平考试     | 计算机二级                | C++程序设计          |          |            |           | 2018-12-29 |          | 38         | [报名]     |
| 补考报名<br>清考报名<br>重修报名选课 | 已报名课程     |             |                      |                  |          |            |           |            |          |            |          |
|                        | 考级等级名称    | 考级课程名称      | 科目名称                 | 考级时间             | 报名金<br>额 | 考级准考证<br>号 | 原准考证<br>号 | 报名验证<br>码  | 是否缴<br>费 | 缴费状态源<br>因 | 操作       |
| <b>些</b> 毕业设计          | 计算机二<br>级 | 计算机水平考<br>试 | Visual Basic程序设<br>计 | 2018-12-<br>29   | 38       |            |           |            | 否        |            | [取<br>消] |
|                        | 计算机一级     | 计算机水平考试     | 计算机应用<br>(2010)      | 2018-12-<br>29   | 38       |            |           |            | 否        |            | [取<br>消] |